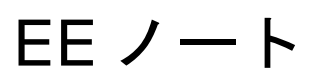

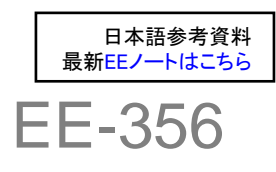

ANALOG DEVICES アナログ・デバイセズの DSP、プロセッサ、開発ツール用テクニカル・ノート http://www.analog.com/jp/ee-notes、http://www.analog.com/jp/processors には さまざまな情報を掲載しています。

# エミュレータ/評価ハードウェアのトラブルシューティング・ガイド CCES 対応版

寄稿者:Colin Martin and Linda Gray

# はじめに

この EE ノートに記されたトラブルシューティング集 は、CrossCore® Embedded Studio(CCES)ツールをア ナログ・デバイセズの In-Circuit Emulator(ICE)、EZ-Board<sup>™</sup>、EZ-KIT Lite®などの評価システムとともに使 用する際の環境構築、機器の接続、ソフトウェアの使 用に関する多くの問題を解決するための参考とするこ とができます。これにより、故障が疑われるエミュレ ータや評価ボードを、検査のために送付する必要がな くなります。

アナログ・デバイセズのプロセッサ・ツール・サポー トに連絡する前に、この EE ノートに示すすべてのト ラブルシューティング手順を実行してください。

このトラブルシューティング手順を実行しても問題が 解決されない場合は、プロセッサ・ツール・サポート の電子メール

#### processor.tools.support@analog.com

に、英語でご連絡ください。その際、本書に示すトラ ブルシューティング手順を実行した結果と、以下の情 報をお知らせください。

- CrossCore Embedded Studio のツール・バージョン
- アーキテクチャ
- ドライバ・バージョン

Rev.1 — 2013 年 6 月 6 日

- ホスト PC のオペレーティング・システム
- エミュレータ/評価ボードのシリアル番号(該当 する場合)
- 評価ボードの、デバイス、部品表(BOM)、PCB
   のリビジョン

通常、評価ボードのリビジョンはボード表面にシルクスクリーン印刷されており、
 BOM リビジョンはボード裏面にラベルで表示されています。また、シリコン・リビジョンはプロセッサに直接印刷されています。

修理または交換のために装置を返送する必要があるか どうかの判断はアナログ・デバイセズが行います。ま た、その判断はエミュレータまたは評価ボードが故障 していると判定されるまで保留されます。

©2013 Analog Devices, Inc All rights Reserved.

アナログ・デバイセズはお客様の製品設計、製品の使用、製品の応用、またはアナログ・デバイセズの協力に起因するいかなる種類の特許侵害に対しても責任を持ち ません。すべての商標およびロゴはその所有者に帰属します。アナログ・デバイセズのアプリケーションおよび開発ツール技術者が作成する情報の質と信頼性につい ては厳密を期していますが、アナログ・デバイセズのすべての EE ノートの内容の技術的な品質に関しては何ら保証するものではありません。

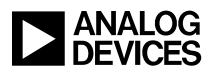

# 目次

| l |
|---|
| 4 |
| 4 |
| 4 |
| 4 |
| 4 |
| 4 |
| 5 |
| 5 |
| 5 |
| 6 |
| 6 |
| 7 |
| 7 |
| 8 |
| 9 |
| 9 |
| 9 |
| 0 |
| ) |
| ) |
| ) |
| ) |
| 2 |
| 2 |
| 2 |
| 2 |
| 3 |
| 3 |
| 3 |
| 3 |
| 3 |
| 3 |
| 3 |
|   |

CCES ユーザ用エミュレータ/評価ハードウェアのトラブルシューティング・ガイド(EE-356) 2/16

# ANALOG DEVICES

| 評価ボード13                                               |
|-------------------------------------------------------|
| RMA 書式13                                              |
| RMA 番号の発行と返送先住所14                                     |
| アペンディックスв – その他の文書類14                                 |
| エミュレータのマニュアル14                                        |
| EE ノート14                                              |
| 評価ボードのマニュアル14                                         |
| オンラインヘルプ14                                            |
| EngineerZone15                                        |
| アペンディックスC - CrossCore Embedded Studio ソフトウェアのアップデート15 |
| 参考16                                                  |
| ドキュメント改訂履歴16                                          |

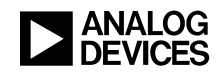

# CrossCore Embedded Studio のイ ンストールと基本的なセットアップ

# サポートされているオペレーティング・シス テム

CCES は、以下に示す 32 ビットおよび 64 ビットのオ ペレーティング・システムでサポートされています。

- Windows XP Professional SP3 (32 ビットのみ)
- Windows Vista Business/Enterprise/Ultimate SP2 (32 ビットのみ)
- Windows 7 Professional/Enterprise/Ultimate (32ビットおよび64ビット)

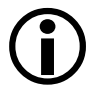

Windows Vista あるいは Windows 7 をご使用 の場合、"Program Files"や"Program Files (x86)"などの保護された位置にソフトウェ アをインストールすると、ユーザアクセス制 御 (UAC) に関連したエラーが発生すること があります。

UAC 保護されていない位置にソフトウェア をインストールすることをお勧めします。デ フォルトのインストール位置は、C:\Analog Devices\CrossCore Embedded Studio x.x.x です。

# ドライバのインストールとトラブルシューテ ィング

CCES のインストール後に初めてデバイスを接続して 電源を入れると、エミュレータと評価ボードのハード ウェア・デバイス・ドライバが、自動的にインストー ルされます。

デバイスの接続時に問題が発生した場合や、ドライバ が正しくインストールされているかどうかが分からな い場合は、使用しているコンピュータのデバイス・マ ネージャを確認してください。エミュレータ/評価ボ ードが、ADI Development Tools の下に現れてい ることが必要です。現れている場合はそのデバイスを ダブルクリックして、デバイス・ドライバのプロパテ ィを表示し、エラーが表示されていないことを確認し ます。エラーが表示される場合は、エラーの内容とイ ンストールされているドライバのバージョンを記録し て、これらの詳細をプロセッサ・ツール・サポートま でお知らせください。デバイスが現れていない場合は、 手動でドライバを再インストールしてください。

### ドライバの手動インストール

デバイス・マネージャを開き、エミュレータ/評価ボ ードの位置を確認してください。どちらも ADI Development Tools の下にあります。デバイスが 黄色の感嘆符とともに表示されている場合はドライバ が正しくインストールされていないので、インストー ルし直す必要があります。

ドライバの手動インストールは、以下の手順で行いま す。

- デバイスをダブルクリックします。Device Properties ダイアログ・ボックスが表示されま す。
- Driver タブをクリックして、Update Driver を選択します。
- インストーラがドライバのインストール位置を要求した場合は、デフォルト・ドライバ・ロケーションにリストされているドライバの位置まで移動してください。
- デバイスが正しくインストールされておらず、ADI Development Tools の下に表示されていない場合は、デバイス・マネージャからハードウェアの変更がないかどうかをスキャンし調べてください。未知のハードウェアが見つかった場合は、上記の説明に従い、対応するドライバを手動でインストールします。

### デフォルトのドライバ・ロケーション

すべてのエミュレータと評価ボードのドライバは、次 の位置にあります。

[install\_drive]:\Analog
Devices\ CrossCore Embedded Studio
x.x.x\ Setup\Emu\_Drivers\

32 ビット・オペレーティング・システム用のすべての エミュレータおよび評価ボード用のドライバは、 WmUsbIce.sysです。

64 ビット・オペレーティング・システム用のすべての エミュレータおよび評価ボード用のドライバは、 WmUsbIce64.sysです。

# 起動構成の作成とテスト

起動構成(Launch Configurations)に関する情報は、 CCES のオンライン・ヘルプページに記載されていま す。ヘルプページへは、IDE の *Help->Help Contents* と いうメニューからアクセスできます。Help メニューか ら、About Launch Configurations というタイトルのセ

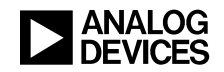

クションを表示してください。選択するメニューオプ ションは以下のとおりです。

Help -> CCES -> IDE -> Debugging Executable Files -> About Launch Configurations

エミュレータを用いたカスタムボードを使用する場合 は、**Debugging with Emulators** というタイトルのセク ションを参照してください。選択するメニューオプシ ョンは以下のとおりです。

Help -> CCES -> IDE -> Debugging Executable Files -> Debugging with Emulators

必要な起動構成を設定すれば、ICE Test を使用して、 その構成をテストすることができます。

# ICE Test ユーティリティ

このユーティリティを使用すれば、JTAG チェーンに 手を加えることなく、エミュレーション・ハードウェ アをテストすることができます。

エミュレータ・セッションに接続する前に、ICE Test ユーティリティによって実行される各アクションの結 果が"Pass"となることを確認してください。

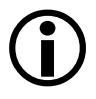

起動構成をテストするには、ICE Test ユー ティリティを使用する必要があります。

# ICE Test ユーティリティの使用方法

ICE Test は Target Configurator 経由で使用できま す。Target Configurator へは、セッション・ウィザード の任意のページから Configuration をクリックする ことによってアクセス可能です。

ICE Test ユーティリティを開くには、Target ConfiguratorのTestボタンをクリックします。

### ICE Test によるテスト結果

ICE Test ユーティリティを実行すると、以下に示すように一連のアクション(テスト)が実行され、各アクションの状態がレポートされます。

#### エミュレータ・インタフェースを開く

アクション: エミュレータ・ドライバを開いてエミ ュレータ・ポッドをオンにします。

トラブルシューティング: このテストに失敗した場 合のもっとも一般的な原因は、エミュレータ・ドライ バが正しくインストールされていないことです。

### ICEPAC モジュールのリセット

アクション: エミュレータ・ハードウェア上の JTAG コントローラをリセットして、リセット状態が 正しいかどうかを確認します。

トラブルシューティング: このテストに失敗した場 合は、ICE Test ユーティリティ自体に問題のある可能 性があります。繰り返しテストに失敗する場合は、ア ナログ・デバイセズのプロセッサ・ツール・サポート へご連絡ください。

### ICEPAC メモリのテスト

アクション: エミュレータ・ハードウェアに搭載さ れている JTAG コントローラのメモリをテストして、 すべての位置で読み取りと書き込みが可能であること を確認します。また、ターゲット・ハードウェア上に ある各 JTAG デバイスの JTAG ポートをリセットしま す。

トラブルシューティング: 通常、このテストに繰り 返し失敗する場合は、エミュレータに異常があります。

### スキャン・パス長の決定

アクション: このステップは、ターゲット・ハード ウェア上に置かれた JTAG デバイス (エミュレータの 接続先)の数を決定します。これはすべてのデバイス を BYPASS モードにし、1 つの「1」をチェーンによ りスキャンすることによって行われます。スキャン・ パス内にあるデバイスの数は、この「1」をスキャ ン・パスの終端まで移動させるのに必要なシフトの回 数によって決定されます。

トラブルシューティング: このテストに失敗した場合は ICE の異常が疑われますが、ターゲット・ハードウェアの異常である可能性もあります。

### スキャン・テストの実行

アクション: このステップは、各デバイスの BYPASS レジスタを使用して、ターゲット・ハードウ ェア上の TDI から TDO へのパスの完全性をテストし ます。テストを実行するごとに、スキャン・パス内に あるすべての JTAG デバイスの BYPASS レジスタを通 じて、256 バイトのパケット 25 個がシフトされます。 エミュレータの TDI (テストデータ入力) 信号からシ フトされたデータが、エミュレータの TDO (テストデ ータ出力) 信号で受信されたデータと比較されます。 シフトされたバイト数が表示されます。

トラブルシューティング: データ・ミスマッチが見 つかった場合はエラーがレポートされ、テストは失敗 と判定されます。ターゲット・ハードウェアの電源が 入っていること、リセットが有効に行われていること、

CCES ユーザ用エミュレータ/評価ハードウェアのトラブルシューティング・ガイド(EE-356) 5/16

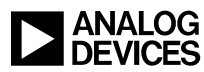

JTAG デバイスが有効なクロック信号を使用している ことを確認してください。

このテストに失敗した場合は、アナログ・デバイセズ のプロセッサ・ツール・サポートへ連絡の上、レポー トされたエラーの詳細をお知らせください。

#### 連続スキャン・モード

アクション: 連続 (Continuous) スキャン・オプシ ョンを有効にして ICE Test ダイアログ・ボックスの Start ボタンをクリックすると、通常は Performing scan test という項目までテストが実 行されます。このオプションをオンにした状態では、 ダイアログ・ボックスの Stop ボタンをクリックして テストを停止させるまで、JTAG チェーンを通じ連続 的にデータをスキャンしながらテストが繰り返されま す。このスキャン・モードでは、これまでのすべての テストに比べ、極めて大量のデータが送信されます。

トラブルシューティング: シングル・スキャン・テ ストは正常に終了したにもかかわらず、連続テストが 失敗する場合は、通常、JTAG 信号にノイズがあるこ とを示しています。オシロスコープなどを使用して信 号を監視し、過度のリンギングやノイズがないかを確 認してください。

### デバッグ・モード

アクション: デバッグ (Debug) モード・オプショ ンを有効にした状態で、ICE Test ダイアログ・ボック スの Start ボタンをクリックしてテストを開始する と、ハイライトされた各テストの前でテストが中断し、 JTAG スキャン信号のキャプチャ用にロジック・アナ ライザをセットアップできます。

# トラブルシューティングのヒントと テクニック

### ICE Test

ICE Test ユーティリティによるテストはパスしたにも かかわらず、ボードに接続できない場合

ICE Test ユーティリティの通信に使用しているのは、 プロセッサの JTAG ポートだけです。ICE Test はプロ セッサをバイパスモードに設定して、JTAG BYPASS レジスタを通じてビットをシフトします。このユーテ ィリティは、JTAG 接続が機能していることだけを確 認します。他の確認は行いません。これら一連のテス トは、/EMU 信号のテストは行いません。この信号は アナログ・デバイセズのプロセッサ固有の信号で、エ ミュレータがプロセッサからの JTAG エミュレーショ ン・ステータス・フラグとして使用します。また、こ れら一連のテストは短絡、断線、リセット時のスタッ ク、無効な入力クロック、デバイスの電源投入異常と いったプロセッサ関連の問題に関するテストも行いま せん。

特に確認すべき項目として、電源投入時のバスのリク エスト信号の状態、およびリセット時のプロセッサ・ スタックの有無などがあります。

また、カスタムボードを使用する場合は、「Analog Devices JTAG Emulation Technical Reference (EE-68)<sup>[1]</sup>」 を参照して、JTAG 仕様の詳細と、使用するボードが この仕様に適合しているかどうかを確認することをお 勧めします。

ICE Test ユーティリティを実行中、またはボードへの 接続中に問題が発生した場合は、以下の事項を確認し てください。

- ICE Test ユーティリティは正常に実行されている か。あるいはどこで異常が発生しているか。
- ICE Test ユーティリティの起動時に、エミュレー タのどの LED が点灯していたか。
- エミュレータをターゲットボードに接続していない状態で、ICE Test ユーティリティを実行させた場合、どの時点でテストが失敗するか。
- USB エミュレータの場合は、Device ID がデフ オルトで「0」に設定されていることを確認します。 この設定が別の値になっていると、エミュレー タ・ドライバに問題が生じることがあります。

ツール・サポートに問題を報告する時は、上記の問い に対するすべての回答と、実行したトラブルシューテ ィングについての詳細をお知らせください。

ICE Test ユーティリティの実行が正常に終了しても、 ハードウェア接続時に問題が発生する(または CCES 接続が失われてしまう)場合は、Continuous Scan チェックボックスをオンにして ICE Test ユーティリテ ィをもう一度実行してみてください。このオプション を選択すると ICE Test ユーティリティによるテストが 連続的に繰り返されるので、エミュレータとターゲッ ト・プロセッサ間の JTAG インターフェースの完全性 を確認するのに適しています。ICE Test ユーティリテ ィを連続スキャン・モードでしばらく実行し(最大 1 時間)、発生した異常の詳細と、エミュレータへの接 続にどのセッションを使用したかを、アナログ・デバ イセズのプロセッサ・ツール・サポートへお知らせく ださい。

Target Configurator と ICE Test ユーティリティの詳細に ついては、CCES のヘルプを参照してください。

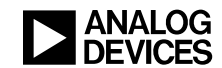

# その他のトラブルシューティング

#### エミュレータのエラーコード

デバッグ構成(Debug Configuration)に接続する時、 あるいは接続されている間に、エミュレータのエラー コードとメッセージがダイアログ・ボックスに表示さ れることがあります。これらのエラーコードに関する 詳細は、CCESのオンラインヘルプに記載されていま す。

以降において、トラブルシューティングに関するヒン トと最も一般的なエラーの詳細について述べます。

### ターゲット接続エラー0x80004005 または 0x80044005

このエラーはターゲット接続時に発生することがあり ます。これは、ホスト PC とターゲットボードの間に 通信異常があったことを示す一般的なエラーです。こ のエラーの通常の原因として、次のようなことが考え られます。

- デバッグ構成のセットアップが正しくない(DSP /プロセッサのタイプが違う、エミュレータのタ イプが違う、デバイス・セッション設定の順番が 違う、ターゲットとセッションのミスマッチ[た とえば ADSP-BF526 のセッションを使用して ADSP-BF533 ターゲットに接続している])。
- ハードウェアが正常な状態になく、エミュレータが接続できない。この場合はハードウェアをリセットして、もう一度接続してください。
- ターゲット・ハードウェアの電源が入っていない、 あるいは電源が正常に入っていない。
- ターゲットにエミュレータ・ポッドが接続されていない。ポッドの JTAG コネクタが、ターゲットボードの JTAG ヘッダに正しく接続されていることを確認してください。
- エミュレータが正常な状態にない(たとえばイネ ーブル LED が点灯したままとなる)。ICE Test ユ ーティリティを実行して、エミュレータ・ポッド をリセットしてください。
- 接続に関する問題は、セッションの異常によって 発生することがあります。デバッグ構成を作成し 直してください。

# ターゲット接続エラー0x80048047-エミュレータの初期化失敗

このエラーは、使用するエミュレータのドライバがイ ンストールされていない場合に発生することがありま す。エミュレータが正しくインストールされているこ とを確認してください。はっきりしない場合はエミュ レータ・ドライバをインストールし直します。詳細に ついては、<u>ドライバの手動インストール</u>を参照してく ださい。

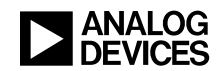

このエラーの原因には一般的に次のようなことが考え られます。

- デバッグ構成のセットアップが正しくない(DSP /プロセッサのタイプが違う、エミュレータのタ イプが違う、デバイス・セッション設定の順番が 違う、ターゲットとセッションのミスマッチ[た とえば ADSP-BF526 セッションを使用して ADSP-BF533 ターゲットに接続している])。
- エミュレータの電源が入っていない、あるいは電源が正常に入っていない。

問題が解決しない場合は、以下の項目を確認して原因 を絞り込んでください。

- ICE テストが正常に実行されているか。どこかで 異常が発生していないか。
- ADZS-ICE-100Bの場合は、ジャンパ JP2 がショー トされていないことを確認してください。

### ターゲット接続エラー0x8004801eーUSB デー タ・カウント・エラー

このエラーは、エミュレータまたはターゲットボード の異常によって発生する可能性があります。原因を絞 り込むために、以下の項目を確認してください。

- ICE テストが正常に実行されているか。どこかで 異常が発生していないか。
- 現在使用しているエミュレータの代わりに使用で きるもう1つのエミュレータがあるか。
- エミュレータとの接続を試すことのできるもう1
   つのターゲットボードがあるか。
- カスタムボードに接続する場合は、「Analog Devices JTAG Emulation Technical Reference (EE-68)<sup>[11]</sup>」を参照して、使用する JTAG ヘッダのレイ アウトが設計ガイドラインに従っていることを確 認してください。

### その他の確認

### ケーブル/ポート

ケーブルが正しく挿入されていることを確認します。 可能であれば、正常に機能することが確認されている ケーブルと入れ替えてください。また、可能であれば 別のポート(USB)を使用してください。

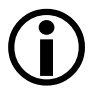

評価ボードに推奨される最大 USB ケーブル 長は 3m です。3m を超えるケーブルを使用 すると、通信上の問題が発生することがあ ります。 PC

PC が適切なリソースを備えていて、正常に作動する ことを確認してください。可能であれば、別の PC で エミュレータ/評価ボードを試してください。

### コード

CCES デモ・プログラム (サンプル) か、評価ボー ド・サポート・パッケージ (BSP) のサンプルの 1 つ を試してください。

サンプル・ブラウザ (Example Browser) を使用して、 EZ-KIT Lite ボード・サポート・パッケージ (BSP) に 含まれているサンプルを探してください。サンプル・ ブラウザにアクセスするには、以下のいずれかの方法 に従ってください。

- Help > Browse Examples を選択
- Welcome ページの Browse Examples をクリック

#### 電源

可能であれば別の電源を試してください。正しい電圧 要件と電流要件の電源を使用してください。

#### 他のエミュレータ/評価ボード

可能であれば、同じタイプ(または別のタイプ)の別 のエミュレータか評価ボードを使用して、問題が特定 の装置に関係するものでないことを確認します。

### デバッグ構成

正しいデバッグ構成に接続していることを確認します。

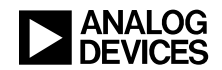

# エミュレータ別のトラブルシューテ ィング

ドライバのインストールに関するトラブルシューティ ングに関するヘルプについては、<u>インストール</u>を参照 してください。

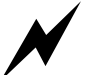

アナログ・デバイセズのエミュレータは、 生産環境での使用を意図したものではあり ません。これは、アナログ・デバイセズの すべてのエミュレータに当てはまります。 生産環境で使用した場合、保証は適用され ません。

# JTAG エミュレータの電源シーケンス

JTAG エミュレータをターゲットの JTAG エミュレー タ・ヘッダに接続する場合は、まず、JTAG エミュレ ータの電源を入れてホスト PC に接続します。すべて の ADI JTAG エミュレータ製品は、電源を入れた状態 の「ホット」ターゲットへの取付けまたは取り外しが 可能です。電源に関する制限はありません。

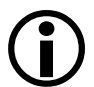

ICE-100B の電源を切る時は、エミュレータ と PC 間の USB ケーブルの接続を外し、タ ーゲットボードの電源を切ってからエミュ レータをターゲットボードから外す必要が あります。

エミュレーション・エラーの発生を防ぐために、ター ゲットに電源が供給されていない状態で、エミュレー ション・ソフトウェアを起動、実行しないようにして ください。同様に、ターゲットボードの電源の ON/OFF 状態にかかわらず、JTAG エミュレータをタ ーゲットボードに接続する時は、エミュレーション・ ソフトウェアを起動、実行しないようにしてください。

「Analog Devices JTAG Emulation Technical Reference (EE-68)<sup>[1]</sup>」を参照。

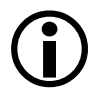

USB-ICE または HPUSB-ICE エミュレータ に Enable/Power を表わす LED がある場合、 電源接続時はこの LED が緑色に点灯してい なければなりません。また、セッションに 接続している時、もしくは ICE Test ユーテ ィリティを使用している時は、黄色に点灯 していなければなりません。

エミュレータの LED 表示が Enable だけの場 合は、セッションに接続している時、また は ICE Test ユーティリティを使用している 時は、この LED が黄色に点灯していなけれ ばなりません。他のすべての場合、この LED は消灯していなければなりません。

# JTAG 周波数の選択

この機能は HPUSB-ICE と USB-ICE で使用できます。

**CCES**の Target > Settings メニューから JTAG Frequency Selection を選択すると、JTAG Frequency Selection ダイアログ・ボックスが開 き、そこから TCK の速度を変更することができます。

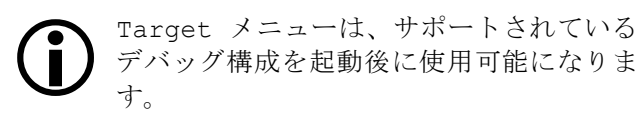

テストが正常に終了したら OK をクリックして、選択 した周波数を保存してください。このボタンを使用で きるのは、選択した周波数ですべてのテストが正常に 終了した場合に限られます。

テストに失敗した場合や、デバッグ構成の起動時に問題が発生した場合は、新しいデバッグ構成を作成して ください。新しいデバッグ構成を作成すると、TCK は デフォルト値にリセットされます(10MHz)。

エミュレータ・セッションに接続する前に、必ず ICE Test ユーティリティで周波数をテストしてください。 周波数の値が不適切だとエミュレータは作動しません。

HPUSB-ICE と USB-ICE は、最大 50MHz の JTAG クロ ック動作をサポートしています。

また、ICE-100B は、5MHzの固定 JTAG クロック動作のみのサポートです。

そのため ADZS-ICE-100B デバッグ構成に接続した時 は、JTAG Frequency Selection ダイアログ・ボ ックスは使用できません。

JTAG 周波数の選択に関する詳細は、「HPUSB, USB and HPPCI Emulators User's Guide<sup>[2]</sup>」に記載されています。

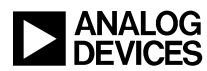

# ADZS-ICE-100B 固有の情報

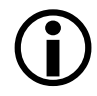

このエミュレータは Blackfin プロセッサに のみ使用可能です。

#### USB バス 電源の 使用

ADZS-ICE-100B エミュレータは USB バス電源を使用 するので、別途電源は必要ありません。

# カスタムボードでの ADZS-ICE-100B の使用

ADZS-100B-ICE はオープンフレーム設計のため、カス タムボード上に JTAG インターフェース・コネクタを 配置する時は注意が必要です。エミュレータの下に高 さが 0.15 インチを超える部品が実装されていないこと を確認してください。

この ICE を既存のカスタム・ターゲットボードととも に使用する場合に、エミュレータのコンポーネントが ターゲットボードに短絡する恐れがある場合は、短絡 防止のために絶縁材を使う必要があります。

詳細については、「<u>ICE-100B Emulator User Guide</u><sup>[3]</sup>と、 <u>Analog Devices JTAG Emulation Technical Reference</u> (EE-68)<sup>[1]</sup>」を参照してください。

### ADZS-ICE-100Bのトラブルシューティング

エミュレータの電源が入らない場合、または USB 機器としてエニュメレートしない場合は、トラブルシュ ーティングを行ってください。

MON および PWR と表示された LED の状態を確認し、 MON および PWR 両方とも点灯していない場合は、 JP1 にジャンパが 2 個インストールされていること、 および動作電圧が正しいことを確認してください。 JP1 の設定については、「*ICE-100B Emulator User Guide*<sup>[3]</sup>」を参照してください。

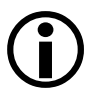

動作電圧に対応するジャンパが JP1 にイン ストールされていない場合は、「MON」 LED も「PWR」LED も点灯しません。

次にドライバを確認します。ドライバがアンインスト ールされていると、「MON」LED も「PWR」LED も 機能しなくなることがあります。「PWR」LED だけが 点灯する場合は、エミュレータの電源は入っているが USB 機器としてエニュメレートしていないことを意味 しています。デバイス・マネージャをチェックするか、 ICE Test ユーティリティを実行することによって、エ ミュレータが正しくインストールされていることを確 認してください。エミュレータが正しくインストール されていない場合、ICE Test によるテストは「エミュ レータ・インタフェースを開く」の最初のステップで 失敗するはずです。

以上を実行しても ADZS-ICE-100B がエニュメレート しない場合は、アナログ・デバイセズのプロセッサ・ ツール・サポートへご連絡ください。

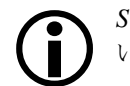

*STAT LED* は、ICE が EMU 信号を無視して いることを示します。

# スタンドアロン・デバッグ・エージェント・ ボード

スタンドアロン・デバッグ・エージェント・ボード (SADA) エミュレータは、EZ-Board 用およびサード バーティにより設計された評価ボード用に、モジュー ル方式で装着される、低コストのエミュレーション・ ソリューションです。

このエミュレータは、オリジナルの EZ-KIT Lite のオ ンボード・デバッグ・エージェントと同じ機能を備え ていますが、汎用なので、1 つの EZ-Board から取り外 して別のボードで使用することができます。

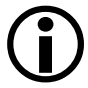

SADA ボードはアナログ・デバイセズの EZ-Boards 群とのみ互換です。カスタム設計 ボードに使用することはできません。

# 評価ハードウェア別のトラブルシュ ーティング

ドライバのインストールについてのトラブルシューテ ィングのヘルプに関しては、<u>インストール</u>を参照して ください。

# 評価ボード

単に評価ボードとも呼ばれる EZ-KIT Lite はもともと オンボード USB デバッグ・エージェントを備えてお り、ボードとの接続および通信用に使われます。

最近の多くの EZ-KIT Lite の USB デバッグ・エージェ ントは、スタンドアロン・デバッグ・エージェント・ ボード (SADA) エミュレータの形で実装されていま す

# 評価ボードへの接続

### USB デバッグ・エージェント経由の EZ-Kit Lite

EZ-KIT に電源を供給して、USB ケーブルを接続しま す。デバッグ構成に接続する前に、USB モニターLED が点灯していることを確認してください。

CCES ユーザ用エミュレータ/評価ハードウェアのトラブルシューティング・ガイド(EE-356) 10/16

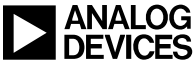

アミュレータ・ポッドが取り付けられている場合、デバッグ・エージェント経由で接続することはできません。

USB モニターLED が点灯しているのは正常な状態ですが、LED が点灯していても EZ-KIT Lite ボードのすべてが正常に機能しているとは限りません。

エミュレータが取り付けられていない場合、LED は次のように機能します。

- EZ-KIT Lite ボード上の FPGA DONE と表示された LED が、ボードの電源投入後の数秒間点灯します。
- FLAG1と表示された LED は点灯しません。

これらのいずれもあてはまらない場合は、デバッグ・ エージェントに異常があります。

### HPUSB、USB、または 100B 経由の EZ-KIT Lite

HPUSB または USB-ICE エミュレータを使用する場合 は、電源を入れてから USB インターフェース経由で ホスト PC に接続します。

ADZS-ICE-100B を使用する場合は、USB インターフ ェース経由でホスト PC に接続します。

EZ-KIT の電源を入れて、EZ-KIT の JTAG エミュレー タ・ヘッダにエミュレータを接続してください。

エミュレータを取り付けた状態では、LED は次のよう に機能します。

- FLAG1 と表示された LED は点灯 します。
- モニターLEDは点灯しません。

これらのいずれもあてはまらない場合は、EZ-KIT に 異常があります。

### スタンドアロン・デバッグ・エージェント (SADA)エミュレータ経由の EZ-Board

電源を入れる前に、SADA ボードが EZ-Board に接続 されていることを確認してください。

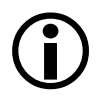

SADA ボードは、EZ-Board のコネクタ P1 (JTAG とラベル表示) および ZP1 に接続 します。

- USB ケーブルは、EZ-Board の USB コネクタでは なく、SADA ボードのコネクタに挿入します。
- SADA ボードの緑色の「POWER」LED は、ボー ドに電源が供給されていることを示します。
- 黄色の「USB Monitor」LED が点灯した場合、ボ ードがホスト PC と正常に通信していることを示 しています。

 これらのいずれもあてはまらない場合は、SADA ボードに異常があります。

# HPUSB、USB、または 100B 介して EZ-Board と 接続する

- EZ-Board は、EZ-Board の P1 コネクタ(JTAG とラベル表示)を使用して、他のボードと同様にエミュレータ経由で接続できます。
- HPUSB または USB-ICE エミュレータ使用時は、 エミュレータに電源を入れてからホスト PC に接 続します。
- ADZS-ICE-100B 使用時は、エミュレータに電源を 供給するために、まず ADZS-ICE-100B をホスト PC に接続します。

EZ-Board の電源を入れて EZ-Board の JTAG コネクタ にエミュレータを接続してください。

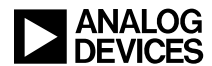

### 評価ボードのリセット

# USB デバッグ・エージェントを介して接続され た EZ-Kit Lite

- USB ケーブルを取り外します。
- EZ-KITの電源を切って5秒間待ちます。
- EZ-KIT に電源を供給し、USB ケーブルを接続し ます。
- CCES デバッグ構成へ接続する前に、モニター LED が点灯していることを確認します。

# HPUSB、USB-ICE、または 100B を介して接続された EZ-KIT Lite

- エミュレータの電源を切ります。
- ターゲットからエミュレータのコネクタを外します。
- ターゲットの電源を切り、5秒間待ってからター ゲットの電源を入れ直します。
- エミュレータの電源を入れます。
- ターゲットからエミュレータを外した状態で ICE Test ユーティリティを実行します。エラーが発生 しますが、エミュレータはリセットされます。
- ターゲットにエミュレータを接続します。
- もう一度 ICE Test ユーティリティを実行します。
- テストが正常に終了すれば、CCES デバッグ構成 へ接続することができます。

### スタンドアロン・デバッグ・エージェント (SADA)エミュレータを介して接続された EZ-Board

- SADA ボードから USB ケーブルを外します。
- EZ-Board の電源を切ります。
- 5秒間待ってから EZ-Board の電源を入れます。
- SADA ボードに USB ケーブルを取り付けます。
- CCES デバッグ構成へ接続する前に、モニター LED が点灯していることを確認します。

### HPUSB、USB-ICE、または 100B を介して接続さ れた EZ-Board

- エミュレータの電源を切ります。
- ターゲットからエミュレータのプラグを外します。

- ターゲットの電源を切り、5秒間待ってからター ゲットの電源を入れ直します。
- エミュレータの電源を入れます。
- ターゲットからエミュレータを外した状態で ICE Test ユーティリティを実行します。エラーが発生 しますが、エミュレータはリセットされます。
- ターゲットにエミュレータを接続します。
- もう一度 ICE Test ユーティリティを実行します。
- テストが正常に終了すれば、CCES デバッグ構成 へ接続することができます。

### デフォルトの評価ボード設定

評価ボードに関するいくつかの問題は、誤ったスイッ チ設定またはジャンパ設定が原因の場合があります。 それぞれの評価ボードはデフォルトの設定が異なり、 スイッチ/ジャンパの設定はユーザが必要に応じて変 更することができるようになっています。

ボードの動作や接続に問題が生じた場合は、そのよう なスイッチやジャンパの設定の変更により、ボードの 機能に変化が生じていることが考えられます。

このような場合は、ボード設定を工場出荷時のデフォ ルト設定に戻すことをお勧めします。デフォルトの設 定は、その評価システムのマニュアルに記載されてい ます。アペンディックス B - その他の文書類を参照 してください。

# 評価ボードのブートモード/フラッシュ再プ ログラム

評価ボードに実装されたフラッシュのプログラミング を行った後で評価ボードへの接続に関する問題が発生 した場合は、ブートモード選択スイッチあるいはジャ ンパの変更を試してください。

デフォルトでは、評価ボードはフラッシュからブート されます。フラッシュに異常が生じたり作動しなくな ったりした場合はボードが正常にブートしなくなり、 接続上の問題が発生します。

使用ボードのブートモードに関する詳細は、その評価 システムのマニュアルに記載されています。<u>アペンデ</u> ィックス B - その他の文書類を参照してください。

### 拡張ボード

一部の Blackfin および SHARC 評価ボードには、拡張 ボード、あるいはドーター・カードを接続できます。 これにより、評価ボードの機能を拡張することができ ます。

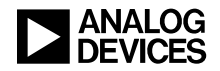

### デフォルトの拡張ボード設定

拡張ボードに関するいくつかの問題は、誤ったスイッ チ設定またはジャンパ設定が原因の場合があります。 ボードのセットアップはそれぞれ異なり、スイッチ/ ジャンパの設定はユーザの必要に応じて変更すること ができます。

ボードの動作や接続に問題が生じた場合は、スイッチ やジャンパの設定の変更により、ボード機能に変化が 生じていることが考えられます。

このような場合は、ボード設定を工場出荷時のデフォ ルト設定に戻すことをお勧めします。これらのデフォ ルト設定の内容は、EZ-Extender ボードシステムのマニ ュアルに記載されています。アペンディックス B – <u>その他の文書類</u>を参照してください。

# アペンディックス A - RMA(修理 /返送)プロセス

### 返送方針

エミュレータ、評価ボード、EZ-Extender ボードを返送 するには、返送品承認(Return Material Authorization: RMA)番号が必要です。この番号はプロセス・ツー ル・サポートが発行します。以下の内容をよくお読み ください。

# 販売店から購入したハードウェア

ハードウェアの故障を疑わせる要因には、構成に関す る数多くの問題が含まれます。販売店からハードウェ アを購入した場合は、プロセッサ・ツール・サポート へ連絡するまで、販売店への返品は行わないでくださ い。

### 基本的なトラブルシューティング

アナログ・デバイセズのプロセッサ・ツール・サポートには、実施したトラブルシューティング手順とその結果を知らせる必要があります。この EE ノートに記載されている手順を参照して、できるだけ詳しい情報をお寄せください。エミュレータ、評価ボード、EZ-Extender ボードに関する大多数の問題は、ハードウェアを返送することなく解決することができます。RMAを要求する場合は、必要な情報を漏れなくお知らせください。これによって問題を早期に解決することが可能になり、プロセッサ・ツール・サポートも迅速に対応することができます。

# 保証の詳細と購入の証明

#### エミュレータ

 ADZS-ICE-100B エミュレータは 90 日間の保 証付きで販売されています。90 日の保証期 間経過後の返送品交換には、\$50 (USD)の 費用が発生します。

SADA ボードを含む HPUSB-ICE エミュレータおよび USB-ICE エミュレータは、購入後 1 年未満の場合保証 が適用され、この期間の修理と交換が無料で行われま す。 ただし、これらの返品については、アナログ・デ バイセズから要求された場合、その機器について購入 したことの証明を提示する必要があります。

1 年間の保証期間を過ぎた SADA ボードについては、 交換はお受けできず、新しいボードの購入をお勧めし ます。

1年間の保証期間を過ぎた HPUSB-ICE エミュレータと USB-ICE エミュレータは、\$600(USD)で交換いたし ます。電子メールにより当社がエミュレータの故障の 可能性を確認した場合は、この金額の発注書をファッ クスで送信していただくようにお知らせします。

発注書(PO)を発行する場合は、アナロ グ・デバイセズとの直接取引口座が必要で す。このような口座がない場合は、製品を 購入された販売店から PO を発行してくだ さい。

#### 評価ボード

購入後1年未満のボードにはすべて保証が適用され、 交換は無料です。ただし、これらの返品については、 アナログ・デバイセズから要求された場合、そのすべ てについて購入の証明を提示する必要があります。

1年間の保証期間を過ぎたボードについては、交換は 行われません。新しいボードのご購入をお勧めします。

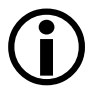

本来の目的以外の用途に使われていた(あるいは何らかの形で内部に手を加えた状態で使われていた)エミュレータ、評価ボードまたは EZ-Extender ボードの修理や交換を行うことはできません。

#### RMA 書式

この EE ノートには 2 つの RMA 書式が添付されていま す。1 つが SADA ボードを含むエミュレータ用で、も う 1 つが評価ボードと EZ-Extender ボード用です。該 当する書式に必要事項を記入し、必要なすべての詳細 事項をお知らせください。実行したすべてのトラブル シューティング手順を記述し、この EE ノートに挙げ た設問内容に対する詳細な回答も記述してください。

### RMA番号の発行と返送先住所

RMA 番号は、特定のユーザと装置に対してのみ有効 です。アナログ・デバイセズが個別に返送を承認して いないエミュレータ、SADA ボード、評価ボード、ま たは EZ-Extender ボードの返送には RMA 番号を使用し ないでください。RMA 番号のない装置はお引き受け できません。

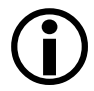

ADI は、認定されていない販売店やブロー カーを通じて購入した ADI 製品については サポートを行いません。

詳細は FAQ をご覧ください。

# アペンディックス B - その他の文 書類

それぞれのエミュレータおよび評価ボードには、マニ ュアルが用意されています。また、EE ノート、オン ラインヘルプ、EngineerZone なども参考資料として利 用することができます。

### エミュレータのマニュアル

エミュレータのマニュアルは 2 つあります。 「<u>HPUSB, USB and HPPCI Emulators User's Guide</u>」 と「<u>ICE-100B Emulator User Guide</u>」です。

どちらのエミュレータ・ユーザ・ガイドにも、エミュ レータ用のハードウェアとソフトウェアを PC にイン ストールする方法が示されています。また、マニュア ルには、それぞれのエミュレータのコンポーネントを 構成して使用する方法も記載されています。

これらのマニュアルの最新バージョンは、次に示すア ナログ・デバイセズのウェブサイトからダウンロード することができます。

http://www.analog.com/jp/processors/manuals

これらのマニュアルには、CCES のオンラインヘルプ からもアクセスできます。次のメニューオプションを 選択してください。

Help -> Help Contents -> CrossCore Embedded Studio -> Development Hardware Documentation

# EEノート

アナログ・デバイセズは、ユーザの設計プロジェクト を支援するために、プロセッサ・ファミリごとに EE ノート(Engineer-to-Engineer notes)として幅広いテク ニカル・ライブラリを提供しています。これらの文書 は、アナログ・デバイセズのウェブサイト(下記アド レス)からダウンロードすることができます。

### http://www.analog.com/jp/ee-notes

カスタムボードを使用する場合は、「Analog Devices JTAG Emulation Technical Reference (EE-68)<sup>[1]</sup>」に示す JTAG 要件を満たすようにしてください。これは、ア ナログ・デバイセズ製プロセッサを使用するターゲッ ト向けの JTAG インターフェースに関する要件を記述 した文書です。

### 評価ボードのマニュアル

評価ボードのマニュアルは、インストール方法、ボード・コンポーネントの動作と構成についての詳細、ならびに回路図や部品表などで構成されています。

このマニュアルは、テクニカル・ライブラリを介して オンラインでも利用できます。

http://www.analog.com/jp/processors/manuals

これらのマニュアルには、CCES のオンラインヘルプ からでもアクセスできます。次のメニューオプション を選択してください。

Help -> Help Contents

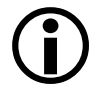

特定のボード・サポート・パッケージ (BSP)がインストールされている評価ボ ードのマニュアルは、オンラインヘルプで のみ利用可能です。

### オンラインヘルプ

CCES オンラインヘルプは、CrossCore Embedded Studio の Help という見出しの下にある CCES プログラム・グ ループから利用できます。また、CCES IDE の Help メニューから Help Contents を選択しても、ヘルプ にアクセスすることができます。

Help のエミュレータ関連情報には、以下の項目が含まれています。

- Target Configurator (ハードウェア・ターゲットを エミュレータにアラインするために使用)
- ICE Test ユーティリティ (エミュレータの基本的 動作をテストするために使用)
- エミュレータのエラーコード

この情報は、CCES ヘルプの Index ペーンか Search ペーン経由で簡単に見つけることができます。

ヘルプには、すべてのツール・マニュアル(ソフトウェアとハードウェア)とプロセッサ・マニュアルも組み込まれているので、あらゆる文書を容易に検索することが可能です。

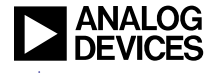

# EngineerZone (英語サイト)

EngineerZone は、疑問に対する回答を見つけ、知識を 共有するためのリソースを提供します。Communities、 Discussions、FAQの各ページを表示し、他の参加者の 疑問に答えることによって、他者と知識を共有したり、 答えを得るために自分でディスカッションを立ち上げ たりすることができます

(http://ez.analog.com) 。

# ■ DEVICES アペンディックス C - CrossCore Embedded Studio ソフトウェアの アップデート

ANALOG

**CCES** の最新バージョン(最新のアップデートを含む)は、アナログ・デバイセズの以下のサイトからダウンロードできます。

http://www.analog.com/jp/CCESUpdateSite

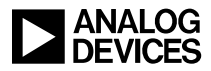

# 参考

- [1] Analog Devices JTAG Emulation Technical Reference (EE-68). Rev 10, April 15 2008. Analog Devices, Inc.
- [2] HPUSB, USB and HPPCI Emulators User's Guide. Rev 3.2, March 2012. Analog Devices, Inc.
- [3] ICE-100B Emulator User Guide. Rev 1.1, March 2012. Analog Devices, Inc.

# ドキュメント改訂履歴

| Revision                                             | Description      |
|------------------------------------------------------|------------------|
| Rev 1 – 2012/09/28<br>by Colin Martin and Linda Gray | Initial Release. |